## Go to Vault Grade Submissions

|                                                                                                    | 0                          |                                        | Nan Lak Low B. M.                                                                                                    |                                                                                                    |                                     |
|----------------------------------------------------------------------------------------------------|----------------------------|----------------------------------------|----------------------------------------------------------------------------------------------------|----------------------------------------------------------------------------------------------------|-------------------------------------|
|                                                                                                    | Che Edia Manu Faunda       | ews.edu/vault/pages/secure/registr     | ar/gradesubmission/welcome_jsp                                                                                             | F in C Administrative Systems :: Andr S Grade Submission :: Andre ×                                                                                                    |                                     |
|                                                                                                    | x Congle                   | Tools Help                             | • March • Micro 30                                                                                                    |                                                                                                    | Sinn In 🖷                           |
|                                                                                                    | A Fourtiene Order In Suc   | nested Star 💌 🛕 Home Andreur           | University A Bulletin A Dialogna - Instans Grad Track Stan b Stanlar A Time (                                              | lacks 🧮 HSDS® - Custome Form 🗿 Web Sice Gallery 💌                                                                                                    | agent a                             |
| <image/> <form><form><form><form><form><form></form></form></form></form></form></form>                                                                                                    | 305 El cinempe order M 303 | geneo sues · D mone vindrems           | oniversity 🖸 odnesni 🖸 odpornas 🧼 Jostens oradinack 🖉 Joan x 🖷 Jospies 🚺 nine c                                            | New York Control Control of the sector of the sector of th |                                     |
| Imput from the start of the start of the start |                            | Andrews 🕅 I                            | Iniversity                                                                                                    |                                                                                                    | 🚳 vault.andrews.edu                 |
|                                                                                                    |                            | SEEK KNOWLEDGE AFRIM FAITH CHAN        | z HE WORD                                                                                                    | Welcome,                                                                                                    | (Logout   Change password)          |
| Note Name Cale Submission   Cale Submission Cale Submission <                                                                                                    |                            |                                        | Home > Vault > Registrar > Grade Submission                                                                                |                                                                                                    | A Print Page                        |
|                                                                                                    |                            | Manage Proxies                         | Grade Submission                                                                                                    |                                                                                                    |                                     |
|                                                                                                    |                            | Submit Grades                          |                                                                                                    |                                                                                                    |                                     |
|                                                                                                    |                            | Enter Incomplete Contracts             | Submit Grades                                                                                                    | Enter Incomplete Contracts                                                                                                    |                                     |
|                                                                                                    |                            | List Incomplete Contracts              |                                                                                                    |                                                                                                    |                                     |
|                                                                                                    |                            |                                        | View/Edit/Delete Incomplete Contracts<br>Search, edit, delete incomplete contracts entered for any student in your domain. | Manage Grade Submission Proxies<br>Manage list of people who can enter grades and incomplete contracts on your behalf.                                                                                                    |                                     |
| Back Andrea da la provide la planeara Tabalaga Brevan<br>General Sa Addimidianada                                                                                                    |                            |                                        |                                                                                                    | vp2/secure                                                                                                    |                                     |
|                                                                                                    |                            | Vault-andrews-edu is provided by       | Information Technology Services                                                                                            |                                                                                                    | Copyright @ 2014 Andrews University |
|                                                                                                    |                            | Questions or comments? <u>yaultitu</u> | edowniu.edu                                                                                                    |                                                                                                    | Credits & Acknowledgments           |
|                                                                                                    |                            |                                        |                                                                                                    |                                                                                                    |                                     |
|                                                                                                    |                            |                                        |                                                                                                    |                                                                                                    |                                     |
|                                                                                                    |                            |                                        |                                                                                                    |                                                                                                    |                                     |
|                                                                                                    |                            |                                        |                                                                                                    |                                                                                                    |                                     |
|                                                                                                    |                            |                                        |                                                                                                    |                                                                                                    |                                     |
|                                                                                                    |                            |                                        |                                                                                                    |                                                                                                    |                                     |
|                                                                                                    |                            |                                        |                                                                                                    |                                                                                                    |                                     |
|                                                                                                    |                            |                                        |                                                                                                    |                                                                                                    |                                     |
|                                                                                                    |                            |                                        |                                                                                                    |                                                                                                    |                                     |
|                                                                                                    |                            |                                        |                                                                                                    |                                                                                                    |                                     |
|                                                                                                    |                            |                                        |                                                                                                    |                                                                                                    |                                     |
|                                                                                                    |                            |                                        |                                                                                                    |                                                                                                    |                                     |
|                                                                                                    |                            |                                        |                                                                                                    |                                                                                                    |                                     |
|                                                                                                    |                            |                                        |                                                                                                    |                                                                                                    |                                     |
|                                                                                                    |                            |                                        |                                                                                                    |                                                                                                    |                                     |
|                                                                                                    |                            |                                        |                                                                                                    |                                                                                                    |                                     |
|                                                                                                    |                            |                                        |                                                                                                    |                                                                                                    |                                     |
|                                                                                                    |                            |                                        |                                                                                                    |                                                                                                    |                                     |
|                                                                                                    |                            |                                        |                                                                                                    |                                                                                                    |                                     |
|                                                                                                    |                            | 1 <b>0</b>                             |                                                                                                    | and the second second second second second second second second second second second second second second second                                                                                                    | 📔 🖸 🐨 💀 🖿 🌒 1009 AM                 |

## Select Class within Select Grades

| A MATCHINE AND A                                              | and the second second sec | And the other water                                                                                                    |                                     |           |
|---------------------------------------------------------------|----------------------------------------------------------------------------------------------------|----------------------------------------------------------------------------------------------------|-------------------------------------|-----------|
| https://vault.andrews.edu/vault/app/pages/secure/             | /gradesubmission/submit_grades?reset=y                                                                                                    | 🕯 🖒 🚳 Administrative Systems :: Andr 🛕 Submit Grades :: Andrews U ×                                                                 |                                     | n 🕁 🗇     |
| File Edit View Favorites Tools Help                           |                                                                                                    |                                                                                                    |                                     |           |
| × Google                                                      | ▼ 🛂 Search 🔹 🖓 Share More ≫                                                                                                    |                                                                                                    |                                     | Sign In 🔧 |
| 🎪 🐧 Envelope Order 📴 Suggested Sites 👻 🐧 Home Andrea          | ws University 🛕 Bulletin 🐧 Diplomas 🥌 Jostens GradTrack 🕘 Scan It 🥃 Staples 🐧 Time Clocks                                                                                                    | SPS® - Customs Form 🕘 Web Slice Gallery 🕶                                                                                           |                                     |           |
|                                                               | 을 넣었다. 2000년 100년 100년 100년 100년 100년 100년 100                                                                                                    |                                                                                                    | A would be down and                 |           |
| Andrews 🕰                                                     | University                                                                                                    |                                                                                                    | vauit.andrews.edu                   |           |
|                                                               |                                                                                                    | Welcome, [                                                                                                    | (Logout   Change password)          |           |
|                                                               | Home * Vault * Registrar * Grade Submission * Submit Grades                                                                                                    |                                                                                                    | & Print Page                        |           |
| Finanage Provies                                              | Submit Grades                                                                                                    |                                                                                                    |                                     |           |
| View Submitted Grades                                         | Select Class to Submit Grades for                                                                                                    | Helpful Information                                                                                                    |                                     |           |
| Enter Incomplete Contracts                                    | BIBL 204V-901: Elementary Greek I (Fall 2013-1901)                                                                                                    | Semester/Session Grade Entry Allowed                                                                                                |                                     |           |
| List Incomplete Contracts                                     | Students Registered in Selected Class                                                                                                    | Fall Semester 2014/Nevidold Full Term 12/01/2014 thru 12/18/2014<br>Fall Semester 2014/1st half semester 12/01/2014 thru 12/18/2014 |                                     |           |
|                                                               | M Student has extension until December                                                                                                    | Fall Semester 2014/2nd half semester 12/01/2014 thru 12/18/2014                                                                     |                                     |           |
|                                                               | Store Working Grades Submit Final Grades                                                                                                    | Select the class to grade.                                                                                                    |                                     |           |
|                                                               |                                                                                                    | Store Working Grades                                                                                                    |                                     |           |
|                                                               |                                                                                                    | Store a working copy of grades. They still need to be approved by the teacher to make them official.                                |                                     |           |
|                                                               |                                                                                                    | Submit Final Grades                                                                                                    |                                     |           |
|                                                               |                                                                                                    | Store the teachers final approval of grades.                                                                                        |                                     |           |
|                                                               |                                                                                                    | vp2/secure                                                                                                    |                                     |           |
| Vault_andrevs.edu is provided<br>Questings or comments? vault | by Information Technology Services                                                                                                    |                                                                                                    | Copyright © 2014 Andrews University |           |
| Quessions or commencer yauti                                  |                                                                                                    |                                                                                                    | STREETS & PLATEVIESSTREETS          |           |
|                                                               |                                                                                                    |                                                                                                    |                                     |           |
|                                                               |                                                                                                    |                                                                                                    |                                     |           |
|                                                               |                                                                                                    |                                                                                                    |                                     |           |
|                                                               |                                                                                                    |                                                                                                    |                                     |           |
|                                                               |                                                                                                    |                                                                                                    |                                     |           |
|                                                               |                                                                                                    |                                                                                                    |                                     |           |
|                                                               |                                                                                                    |                                                                                                    |                                     |           |
|                                                               |                                                                                                    |                                                                                                    |                                     |           |
|                                                               |                                                                                                    |                                                                                                    |                                     |           |
|                                                               |                                                                                                    |                                                                                                    |                                     |           |
|                                                               |                                                                                                    |                                                                                                    |                                     |           |
|                                                               |                                                                                                    |                                                                                                    |                                     |           |
|                                                               |                                                                                                    |                                                                                                    |                                     |           |
|                                                               |                                                                                                    |                                                                                                    |                                     |           |
|                                                               |                                                                                                    |                                                                                                    |                                     |           |
| 🚱 🌔 o 🚞 📴 📑                                                   |                                                                                                    |                                                                                                    | E 0 🐨                               | 10.10 AM  |

| Is Help<br>ad Sites • A Home Andrews<br>Andrews A U<br>Manage Provies<br>Scheme Crosles | Starch + Starch More >      Starch + Starch More >      Subversity & Statelin & Deplomas - Jostens GudTack @ Scan k - S      Subversity      Starch - Starch Schematoge + Starch Schematoge + Starches      Starch Schematoge + Starch Schematoge + Starches      Starch - Starch Schematoge + Starches      Starch - Starch Schematoge + Starches      Starch - Starch Schematoge + Starches      Starch - Starch Schematoge + Starches      Starch - Starches      Starch - Starches      Starches      Starch - Starches      Starches      Starches | taples 👌 Time Clocks 📷 USPS8                                                                                                    | 8 - Cuatoms Form 🗿 Web Sice Galery •                                                                                                    | <b>⊜ vault</b> .andrews.edu                                                                                                    | Sign In 🔌             |
|-----------------------------------------------------------------------------------------|----------------------------------------------------------------------------------------------------|----------------------------------------------------------------------------------------------------|----------------------------------------------------------------------------------------------------|----------------------------------------------------------------------------------------------------|-----------------------|
| Andrews and the Andrews                                                                 | Umvensty 🔌 Bulletin 🖓 Oplomus 🧼 Josters Gradifiack 🕘 Scan R 🥥 S<br>University<br>Home = Vault = Resistant = Grada Submission = Submit Grades                                                                                                    | taples 👩 Time Clocks 🔛 USPS8                                                                                                    | - Customs Form @_Web Slice Gallery ▼                                                                                                    | 🚳 vault.andrews.edu                                                                                                    |                       |
| Manage Proxies                                                                          | UNIVERSILY<br>Home * Mault * Begistrar * Grade Submission * Submit Grades                                                                                                    |                                                                                                    |                                                                                                    | vaure.anurows.auu                                                                                                    |                       |
| Manage Proxies                                                                          | Home > Vault > Registrar > Grade Submission > Submit Grades                                                                                                    |                                                                                                    | Walroma                                                                                                    | H (Loosut   Change password)                                                                                                    |                       |
| Manage Proxies                                                                          |                                                                                                    |                                                                                                    |                                                                                                    | 侣 Print Page                                                                                                    |                       |
| Sector of the sector                                                                    | Submit Grades                                                                                                    |                                                                                                    |                                                                                                    |                                                                                                    |                       |
| View Submitted Grades<br>Enter Incomplete Contracts<br>List Incomplete Contracts        | You must enter incomplete contracts for the following students s                                                                                                    | nce they have been given an inc                                                                                                    | amplete.                                                                                                    |                                                                                                    |                       |
|                                                                                         | Select Class to Submit Grades for<br>[BIL 204/-001: Elementary Greek [ Fail 2013-1901] V<br>Students Registered in Selected Class<br>Crade Camme<br>1 V Student has extension                                                                                                    | at (Optional)                                                                                                    | Helpful Information         Grade Entry Allowed           Semiatry / Session         Grade Entry Allowed           Fall Semiatre 2014/Numbed Full Term 12/01/2014 thu 12/18/2014         Fall Semiatre 2014/2014 thu 12/18/2014           Fall Semiatre 2014/2014 and Semiatre 12/01/2014 thu 12/18/2014         Fall Semiatre 2014/2014                                                                                                    |                                                                                                    |                       |
|                                                                                         | 11<br>Etere Weshing Crader Exhauit Einal Crader                                                                                                    | ~                                                                                                    | Select Class                                                                                                    |                                                                                                    |                       |
|                                                                                         | Store working drades                                                                                                    |                                                                                                    | Select the class to grade.<br>Store Working Grades                                                                                                    |                                                                                                    |                       |
|                                                                                         |                                                                                                    |                                                                                                    | Store a working copy of grades. They still need to be approved by the teacher to mi                                                                                                    | ake them official.                                                                                                    |                       |
|                                                                                         |                                                                                                    |                                                                                                    | Submit Final Grades                                                                                                    |                                                                                                    |                       |
|                                                                                         |                                                                                                    |                                                                                                    | Store the teachers final approval of grades.                                                                                                    |                                                                                                    |                       |
|                                                                                         |                                                                                                    | vp2/secure                                                                                                    |                                                                                                    |                                                                                                    |                       |
| ault_andrews_edu is provided by                                                         | y Information Technology Services                                                                                                    |                                                                                                    |                                                                                                    | Copyright © 2014 Andrews University                                                                                                    |                       |
|                                                                                         |                                                                                                    |                                                                                                    |                                                                                                    |                                                                                                    |                       |
| (2)                                                                                     | List Tocomplete Contracts                                                                                                    | Liel Roompiet Contracts<br>Belect Class to Submit Tradeofs for<br>Butdenst 2009 (Encentraty Great (1982 2019))<br>Butdenst Register of In Solected Class<br>Butdenst Register of In Solected Class<br>Butdenst Register | tai Roomandin I. speading by Malanaman Tahahalay Anexas<br>Analasa a random wata a speading by Malanama Tahahalay Anexas<br>Analasa a random wata a speading by Malanama Tahahalay Anexas<br>Analasa a random wata a speading by Malanama Tahahalay Anexas<br>Analasa a random wata a speading by Malanama Tahahalay Anexas<br>Analasa a random wata a speading by Malanama Tahahalay Anexas<br>Analasa a random wata a speading by Malanama Tahahalay Anexas<br>Analasa a random wata a speading by Malanama Tahahalay Anexas<br>Analasa a random wata a speading by Malanama Tahahalay Anexas<br>Analasa a random wata a speading by Malanama Tahahalay Anexas<br>Analasa a speading by Malanama Tahahalay Anexas<br>Analasa a speading by Malanama Tahahalay Anexas<br>Analasa a speading by Malanama Tahahalay Anexas<br>Analasa a speading by Malanama Tahahalay Anexas<br>Analasa a speading by Malanama Tahahalay Anexas<br>Analasa a speading by Malanama Tahahalay Anexas<br>Analasa a speading by Malanama Tahahalay Anexas<br>Analasa a speading by Malanama Tahahalay Anexas<br>Analasa a speading by Malanama Tahahalay Anexas<br>Analasa a speading by Malanama Tahahalay Anexas<br>Analasa a speading by Malanama Tahahalay Anexas<br>Analasa a speading by Malanama Tahahalay Anexas<br>Analasa a speading by Malanama Anexas<br>Analasa a speading by Malanama Anexas<br>Analasa a spead | tich Ronngelie Carbonal<br>Beied: Class to Submit Grades for<br>Beied: Class to Submit Grades for<br>Beied: Class to Submit Gr | uit Roompier Carriers |

Submit Final Grade – Reminder message for incomplete contract appears

Enter Incomplete Contract

|                                      |                                                                                  |                                                                                                    | Scored Musel and Sold Street, Street, |                      |                  |
|--------------------------------------|----------------------------------------------------------------------------------|----------------------------------------------------------------------------------------------------|----------------------------------------------------------------------------------------------------|----------------------|------------------|
| https://vault.and                    | drews.edu/vault/app/pages/secure/gr                                              | adesubmission/view_grade_records_requiring_contracts                                                                                                    | 🔎 = 🚔 🕈 🚮 Administrative Systems :: Andr 🟠 Enter Incomplete Contracts ×                                                                                                    |                      | 0 A 0            |
| File Edit View Favorites  Coogle  Su | Tools Help<br>ggested Sites • 🐧 Home Andrews                                     | 👻 🚰 Search 🔹 🚟 Share 🛛 More »<br>University 🔥 Bulletin 🏠 Diplomas 🥌 Jostens Grad Track 🗃 Scan It 🥥 Staples 💍 1                                                                                  | inne Clocks 🧫 USPS® - Customs Form 🗿 Web Silce Gallery 💌                                                                                                    |                      | Sign In 🔌        |
|                                      | Andrews 🔕 U                                                                      | University                                                                                                    |                                                                                                    | 🖨 vault              | andrews.edu      |
|                                      |                                                                                  |                                                                                                    |                                                                                                    | Welcome, (Logout   C | (hange password) |
|                                      | Manage Proxies                                                                   | Home * Yault * Besistrar * Grade Submission * Enter Incomplete Contracts Enter Incomplete Contracts                                                                                             |                                                                                                    |                      | A Print Page     |
|                                      | View Submitted Grades<br>Enter Incomplete Contracts<br>List Incomplete Contracts | Fall Semester 2013 Cet Students Requiring Incomplete Contra<br>Students For Whom Contracts Are Required<br>Carate Comment<br>Manual Exact Students as conscionated December 11 Energy Contracts | cts                                                                                                    |                      |                  |
|                                      |                                                                                  |                                                                                                    | vp2/secure                                                                                                    |                      |                  |
|                                      | Questions or community your first                                                | offende ande                                                                                                    |                                                                                                    | Costin A             | Adonaldemente    |
|                                      |                                                                                  |                                                                                                    |                                                                                                    |                      |                  |
| o 🔕 💿                                | 📋 💁 📑 🛛                                                                          | 💿 心 😵 遲 🖭                                                                                                    |                                                                                                    |                      | 10:13 AM         |

Click Enter Incomplete Contract on bottom right and complete the following:

- Reason Last Day of
- Default grade
- Task Description

| Manufacture and a share a state of the state of the state | y gradesubmission/edr.grade_contract:reset=youenter_ontract=younoloungue=z09942                                                        |                                                                  | W 25    |
|----------------------------------------------------------------------------------------------------|----------------------------------------------------------------------------------------------------|------------------------------------------------------------------|---------|
| File Edit View Favorites Tools Help                                                                                                    |                                                                                                    |                                                                  |         |
| × Google                                                                                                    | ▼ 🖓 Search ▼ 🖓 Share More ≫                                                                                                    |                                                                  | Sign In |
| 🐝 🐧 Envelope Order 📴 Suggested Sites 👻 🐧 Home Andre                                                                                                    | ws University 🐧 Bulletin 🐧 Diplomas 🥌 Jostens GradTrack 🕘 Scan It 🤪 Staples 🠧 Time Clocks 📔 USPS® - Customs Form 🕘 Web Slice Gallery 🔹 |                                                                  |         |
| Andrews                                                                                                    | University                                                                                                    | 📓 vault.andrews.edu                                              |         |
| SEEK RECOVERED A PERSON FAITH OF                                                                                                    | Mag The Wold                                                                                                    | Welcome, I I (Logout   Change password)                          |         |
|                                                                                                    | Home * Yault > Resistrar > Grade Submission > Enter Incomplete Contracts > Enter Incomplete Contracts                                  | 중 Print Page                                                     |         |
| Enter Incomplete Contracts                                                                                                    | Enter Incomplete Contract                                                                                                    |                                                                  |         |
|                                                                                                    | Incomplete Contract Form                                                                                                    |                                                                  |         |
|                                                                                                    | Øbudant er vene med Vil                                                                                                    |                                                                  |         |
|                                                                                                    | Course for which the incomplete is requested<br>BIB: 204V-901: Elementary Greek I (Fell 2013-1901)                                     |                                                                  |         |
|                                                                                                    | Reason for incomplete request                                                                                                    |                                                                  |         |
|                                                                                                    |                                                                                                    |                                                                  |         |
|                                                                                                    | Select Grade Submission Deadline                                                                                                    |                                                                  |         |
|                                                                                                    | Last Day ofSelect Term                                                                                                    |                                                                  |         |
|                                                                                                    | Select grade                                                                                                    |                                                                  |         |
|                                                                                                    | Enter one or more course completion tasks                                                                                              |                                                                  |         |
|                                                                                                    |                                                                                                    |                                                                  |         |
|                                                                                                    | Add task to list                                                                                                    |                                                                  |         |
|                                                                                                    | Store Contract                                                                                                    |                                                                  |         |
|                                                                                                    | vp2/secure                                                                                                    |                                                                  |         |
| Vault.andrews.edu is provided<br>Questions or comments? <u>vault</u>                                                                                                    | by Information Technology Services<br>Bandrews.edu                                                                                     | Copyright © 2014 Andrews University<br>Credits & Acknowledgments |         |
|                                                                                                    |                                                                                                    |                                                                  |         |
|                                                                                                    |                                                                                                    |                                                                  |         |
|                                                                                                    |                                                                                                    |                                                                  |         |
|                                                                                                    |                                                                                                    |                                                                  |         |
|                                                                                                    |                                                                                                    |                                                                  |         |
|                                                                                                    |                                                                                                    |                                                                  |         |
|                                                                                                    |                                                                                                    |                                                                  |         |
|                                                                                                    |                                                                                                    |                                                                  |         |
|                                                                                                    |                                                                                                    |                                                                  |         |

Store Contract Go Back to Grades Submission Submit Final Grades